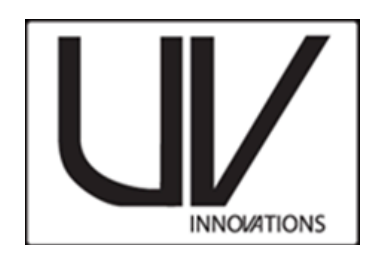

# Capture Workflow\* (Photoshop CS5) Grudzeń 2015

#### tłumaczenie Sylwia Popławska

\*W języku polskim nie istnieje precyzyjny odpowiednik angielskiego słowa "workflow". W niniejszym kontekście można je rozumieć jako "protokół" stanowiący zbiór informacji zawierający opisy poszczególnych czynności oraz zalecane ustawienia sprzętów, pozwalające na prawidłowe wykonanie fotografii w świetle UV, tak aby miała wartość dokumentacyjną.

# <u>Filtry</u>

Wzornik UV został skalibrowany tak aby jak najlepiej oddać odwzorowanie kolorów z użyciem następujących filtrów:

- 1. Jasno żółtego filtru Kodak Wratten 2e
- 2. Peca 918
- 3. Filtracji dokonanej przez matrycę światłoczułą w aparacie
  - Dla UV-IR lub aparatów zmodyfikowanych, nie posiadających w/w filtrów, rekomendowane jest zastosowanie niebiesko zielonego szklanego filtru BG-38.

# Informacje o niniejszym Workflow

Prezentowany workflow zawiera informacje o poszczególnych etapach zmian w ustawieniach dla nowych użytkowników Target-UV. Prosimy zapoznać się z *UV Innovations setup workflow* dla programu Photoshop, gdzie znajdują się ważne instrukcje dotyczące ustawień RAW, które są wymagane przed użyciem workflow. Dostępne na stronie: <u>www.uvinnovations.com/resources</u>

Użytkownicy muszą wykonać zdjęcie w trybie RAW aby móc zastosować niniejszy workflow. Zrzuty obrazów ekranu oraz ustawienia bazują na Nikon D800E podłączonego do komputera. Obrazy zostały wykonane za pomocą Nikon Capture II w systemie Windows 8. Adobe Photoshop CS5 (v. 12.1) z Camera RAW (v 6.7) zostały wykorzystane w celu przetworzenia obrazu. Osobne krzywe oraz ustawienia przetwarzania RAW dla innych popularnych programów zostaną udostępnione o ile będzie na nie zapotrzebowanie. Więcej na: www.uvinnovations.com.

# Pytania i uwagi dotyczące workflow prosimy kierować na adres mailowy: info@uvinnovations.com.

W sprawie pytań dotyczących sprzedaży oraz dostępności produktu prosimy o kontakt z Image Science Associates pod nr telefonu: 1-888-801-6626 lub <u>www.imagescienceassociates.com</u>

#### Rozwiązywanie problemów

Często zadawane pytania oraz porady dotyczące rozwiązywania problemów znajdują się na naszym blogu pod adresem <u>www.uvinnovations.blogspot.com</u>. Dodatkowe informacje odnoście stosowanie dokumentacji w świetle UV, workflows, wyposażenia, zarządzania plikami i innych informacji dotyczących tworzenia dokumentacji cyfrowych można znaleźć w książce *The AIC Guide to Digital Photography and Conservation Documentation*<sup>1</sup>

| Krok | Opis                          | Strona# |
|------|-------------------------------|---------|
| 1    | Ustawienie                    | 3       |
| 2    | Kompozycja obrazu             | 3       |
| 3    | Ustawienia zdjęcia w aparacie | 4       |
| 4    | Wykonywanie zdjęcia           | 4       |
| 5    | Ocena zdjęć                   | 5-8     |
| 6    | Zarządzanie plikami i danymi  | 9       |

<sup>&</sup>lt;sup>1</sup>Warda, Jeffrey (ed.), Franziska Frey, Dawn Heller, Dan Kushel, Timothy Vitale, Gawain Weaver. *The AIC Guide to Digital Pho-tography and Conservation Documentation, 2nd Edition.* Washington, D.C.: American Institute for Conservation, 2011.

# Niska, Średnia, Wysoka i Bardzo wysoka Fluorescencja – Przewodnik Dotyczący Intensywności

Wzornik UV jest wyposażony w poziomy umożliwiające dopasowanie względnej intensywności fluorescencji emitowanej przez materiały. Z powodu natury fluorescencji UV emisvinej w świetle widzialnym, użytkownik musi wybrać poziom intensywności dla każdego zestawu obrazów.

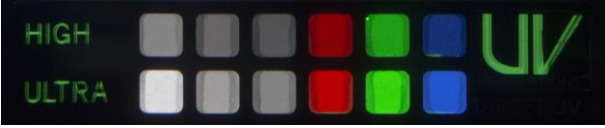

Wzornik UV widziany w promieniowaniu UV. ( emisja pików 365nm)

Jeśli nie masz pewności, który poziom wzornika należy zastosować do wykonania zdjęcia, to porównaj względną fluorescencję fotografowanego obiektu w świetle UV z każdym poziomem na wzorniku, aby pomóc sobie podczas wyboru. Właściwy poziom wzornika powinien tak samo świecić z podobną jasnością jak dokumentowany obiekt. Jeśli nadal nie jesteś pewna/ien, spróbuj zrobić jakieś zdjęcia i sprawdź ekspozycje. Jeśli wybierzesz niewłaściwy poziom intensywności, twój obraz będzie za bardzo lub za mało wyeksponowany. Zapoznanie się z rodzajami intensywności wymaga praktyki. Zobacz Target-UV: Rozwiązywanie problemów (Target-UV: Troubleshooting), aby uzyskać więcej porad.

Poniżej zamieszczono ogólny przewodnik dotyczący poziomów fluorescencji. Powinien to być początek drogi w zrozumieniu zagadnienia dotyczącego poziomu fluorescencji, jednak rzeczywiste obiekty mogą bardzo się różnić z powodu grubości nałożenia warstw oraz całej gamy innych czynników.

Obiekty o **niskim** poziomie fluorescencji w świetle widzialnym UV są <u>materiałami o najbardziej naturalnej</u> <u>fluorescencji.</u>

#### Wybrane przykłady

- Większość pigmentów stosowana w malarstwie akwarelowym i olejnym
- Cienkie warstwy substancji klejących oraz werniksów
- Pleśnie i obszary nią objęte
- Płyny ustrojowe
- Kamienie szlachetne

Obiekty o **średnim** poziomie fluorescencji w świetle widzialnym UV są <u>materiałami o najbardziej naturalnej</u> <u>fluorescencji.</u> Ten poziom jest podobny do "niskiego" jednak może być wykorzystany do zilustrowania niższej intensywności.

#### Wybrane przykłady

- Zaklejenie papieru
- Banknoty
- Pleśnie i obszary nią objęte
- Płyny ustrojowe

Obiekty o **wysokim** poziomie fluorescencji w świetle widzialnym UV są <u>grubszymi nawarstwieniami</u> materiałów o naturalnej fluorescencji tak jak <u>wczesne badź zdegradowane fluorescencyjne farby/pigmenty</u>.

#### Wybrane przykłady

- Gęste warstwy substancji klejących oraz pigmentów
- Wczesne bielone (OBA optically brightened) papiery fotograficzne (z około lat 1957-1960)
- Znaczki z początku XX wieku
- Niektóre pióra
- Barwniki dodane do kart kredytowych, amerykańskich praw jazy, paszportów
- Minerały fluorescencyjne
- Szkło uranowe
- Kość słoniowa, zęby i kości

Obiekty o **bardzo wysokim** poziomie fluorescencji w świetle widzialnym UV są <u>wykonane po to aby były</u> <u>fluorescencyjne</u>.

#### Wybrane przykłady

- Bielony papier fotograficzny i komercyjny wykonywany po około 1970 roku
- Fluorescencyjne pigmenty i barwniki

# Krok 1: Ustawienia

Upewnij się, że:

- Wymagane filtry są na miejscu (zazwyczaj Wratten 2e i PECA 918)
- Twoja przestrzeń dokumentacyjna jest ustawiona do tworzenia UV/widzialnych zdjęć dokumentacyjnych

Zobacz:,, Ustawienia Workflow Photoshop "(Setup Workflow Photoshop) gdzie znajdziesz więcej informacji na temat zalecanych ustawień

### Krok 2: Kompozycja zdjęcia

Ułóż obiekt(y) w miejscu przygotowanym do wykonania dokumentacji, tak aby światło UV oświetlało je całościowo i równomiernie.

- a. Wybierz intensywność, którą należy użyć w przypadku twojego obiektu (niską/średnią/wysoką lub bardzo wysoką) bazując na ich względnej intensywności. Możesz próbować włączać różne źródło światła UV (i wyłączyć światło w pomieszczeniu) aby ułatwić sobie podjęcie decyzji. Spójrz na porady zamieszczone na stronie 2 odnoście wyboru intensywności.
- b. Ułóż wzornik UV. Karta referencyjna powinna zostać umieszczona w centrum pola poniżej dokumentowanych obiektów. Takie ułożenie zapewni równomierne oświetlenie przy świetle padającym z dwóch stron i zapewnia dokładne przedstawienie dokumentowanego obiektu (patrz: ilustracja).
- c. Wyostrz obraz. Jeśli to konieczne użyj widoku w czasie rzeczywistym w kamerze przy zapalonym świetle w pomieszczeniu ale staraj się ograniczyć stosowanie tej opcji gdyż może to niepotrzebnie podnieść temperaturę czujnika w twoim aparacie.

1

- d. Wypełnij kadr najbardziej jak to możliwe.
- e. Jeśli to konieczne użyj automatycznego wyostrzania obrazu (*auto-focus*) w celu złapania ostrości lecz zmień na tryb ręczny zanim wykonasz zdjęcie aby zablokować automatyczne wyostrzanie obrazu.
- f. Włącz źródło światła UV i wyłącz światło w pomieszczeniu. Jeśli to konieczne wykonaj ostateczne korekty kąta padania światła UV tak aby zredukować cienie i zapewnić równą iluminację.
- g. Zakryj obiekt czarnym papierem lub pianką, lub zakryj źródło światła UV. Pozwól lampom UV nagrzać się przez około 5 minut.
- h. Zmierz długość oraz kąt padania światła i zapisz te informacje aby móc odtworzyć workflow. Wykonaj zdjęcie swoich ustawień w normalnym świetle gdyż w razie potrzeby może być pomocne podczas tworzenia ustawień w przyszłości.

# Krok 3: Ustawienia aparatu Podczas czekania na nagrzanie lamp, dostosuj ustawienia swojego aparatu do pobierania, nazwania i składowania swoich danych jeśli jest to potrzebne. Upewnij się że balans bieli jest zgodny z szarym wzornikiem UV. Poniżej przykładowe ustawienia aparatu Nikon Zalecane ustawienia aparatu a. Ustawienia pobierania (dostosuj i sprecyzuj miejsce zapisu plików) • Nazwij plik (sprecyzuj nazwę pliku jeśli to konieczne) Ekspozycja Użyj manualny tryb ekspozycji zgodnie z zaleceniami. Ekspozycja wzornika UV przebiega najlepiej w manualnym trybie ekspozycji Wybierz przesłonę: ustawienie po środku zasięgu twoich soczewek jest zalecane dla maksymalnej ostrości (f 11 jest dobrym początkiem) **ISO**=200 Balans bieli = zgodny z szarym wzornikiem UV (zobacz "Setup Workflow Photoshop" aby zapoznać się z instrukcją tworzenia ustawień i zapisu balansu bieli) Jakość przechowywanego obrazu [RAW] [kompresja bezstratna] [14-bit] Przetwarzane obrazu: Przestrzeń koloru [ProFoto, jeśli jest możliwe, jeśli nie, zastosuj Adobe RGB] Wyłącz światło w pomieszczeniu i odsłoń źródło światła UV oraz dokumentowany obiekt. Uwaga: daj lampom czas się nagrzać. Krok 4: Uchwycenie obrazu Zrób zdjęcie Upewnij się, że światło w pomieszczeniu jest wyłączone i żadne inne widzialne światło nie a. dociera do przestrzeni dokumentacyjnej. Włącz manualny tryb ekspozycji lub automatyczną przysłonę. Ekspozycje będą się bardzo b. różnić więc będziesz musiał zgadywać jaki czas ekspozycji zastosować. Zazwyczaj czas ekspozycji w Messier studio zajmował od 5 do 20 sekund z użyciem f 11. Ustaw kursor za pomoca myszki w pozycji gotowej do klikniecia aby zrobić zdjęcie, a c. następnie zakryj lub wyłacz monitor komputera (czarne piankowe tablice moga być bardzo przydatne w tym przypadku). Upewnij się, że po wyłączeniu monitora myszka jest nadal w miejscu umożliwiającym wykonanie fotografii. d. Zrób zdjęcie klikając myszką Odkryj monitor / włącz monitor. Włącz światło w pomieszczeniu wedle swojego e. upodobania. Aby zapewnić sobie dobry odbiór obrazu wyświetlonego na monitorze, ogranicz padanie na niego światła. Możesz też przyciemnić monitor jeśli będzie taka konieczność. Zakryj dokumentowany obiekt lub zakryj lampy UV. f.

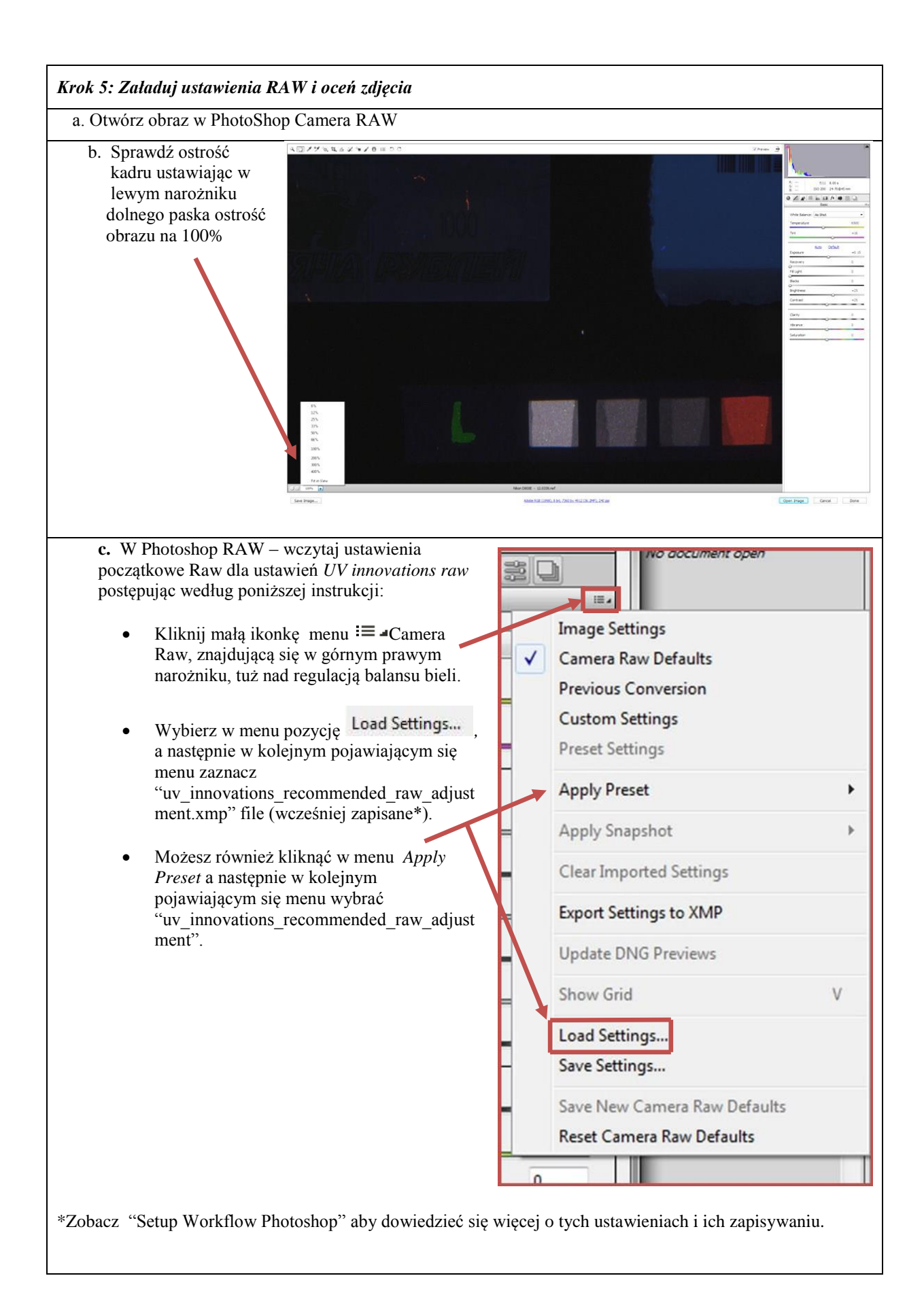

d. Upewnij się, że plik jest umieszczony we właściwym obszarze kolorów – ProPhoto – poprzez kliknięcie hiperłącza znajdującego się w dolnej części okienka Photoshop RAW . Wybierz "ProPhoto RGB" w rozwiniętym menu "Space". Zwróć uwagę, że ten obszar kolorów najlepiej działa przy głębi 16 bitów na kanał.

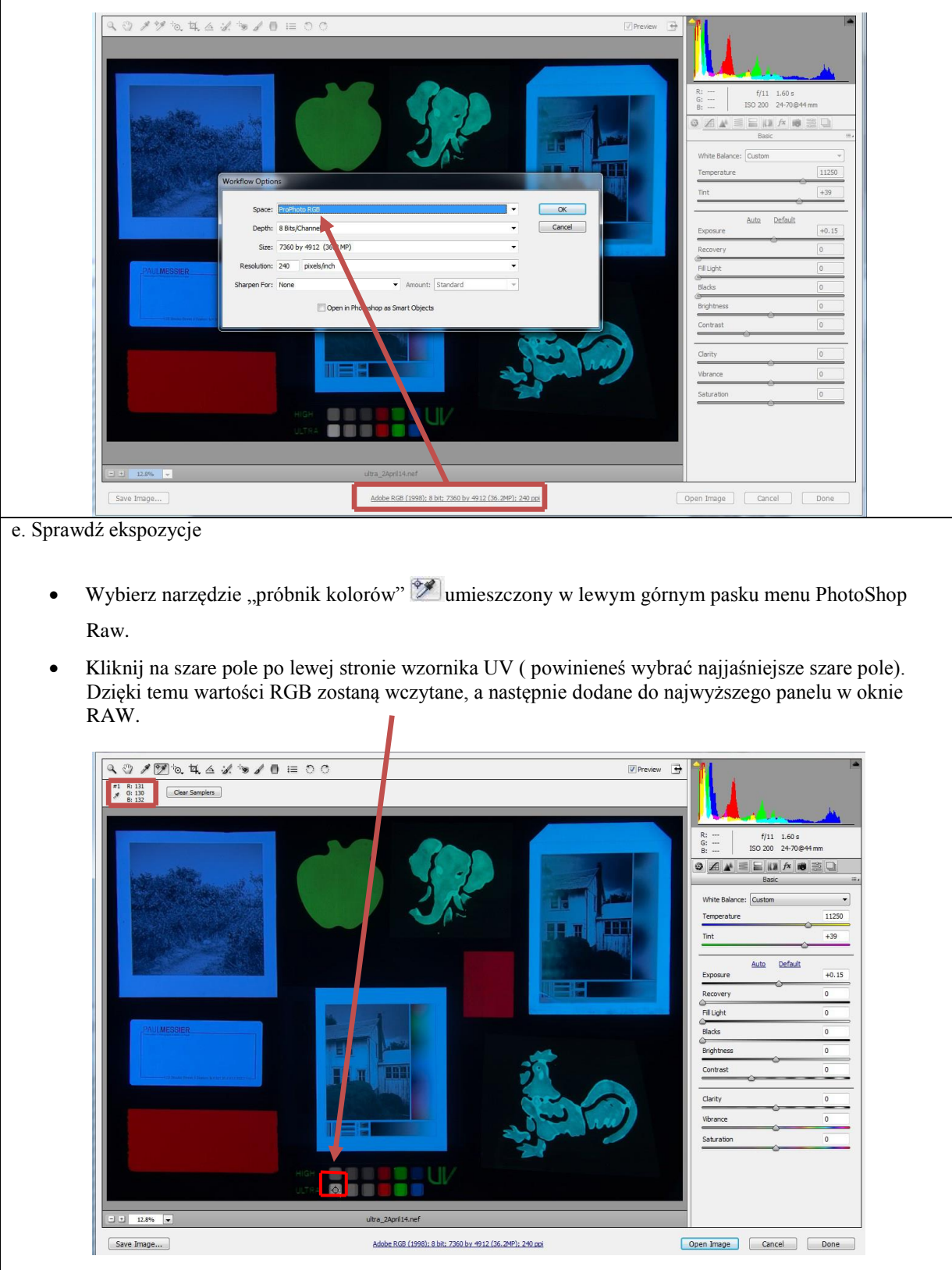

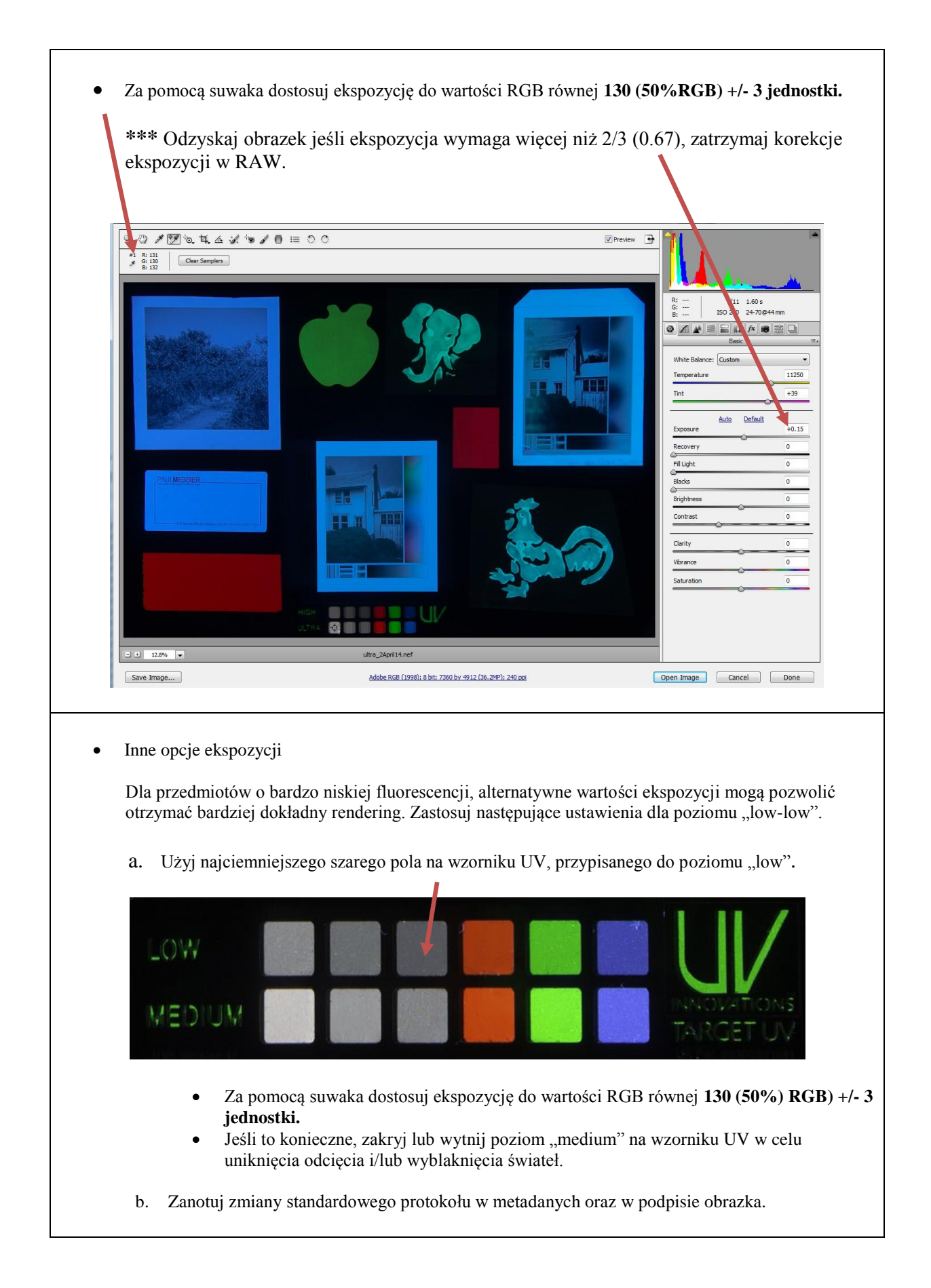

- Najlepiej jest używać sfotografowanego balansu bieli z wykorzystaniem szarego wzornika UV, przechowywanego w "setup workflow". W przypadku gdy twój aparat nie zezwala na użycie przechowywanego balansu bieli:
  - Dostosuj balans bieli obrazu RAW. Można to zrobić z użyciem narzędzia "white balance" zamieszczonego w lewym narożniku górnego paska menu okna raw w Photoshopie.
    Po wyborze narzędzia "white balance" należy kliknąć na trzy szare pola na wzorniku UV.

*Narządzie ", white balance"* (balans bieli)

Zachowaj ostrożność używając tego narzędzia ponieważ male zróżnicowanie oraz duża wielkość ziaren we wzorniku UV może utrudnić balans bieli z szarych pól. Na przykład przybliż je aby upewnić się, że nie mierzysz bądź balansujesz bieli na punkcie z dużą drobiną zielonego pigmentu (widoczne na obrazku po prawej).

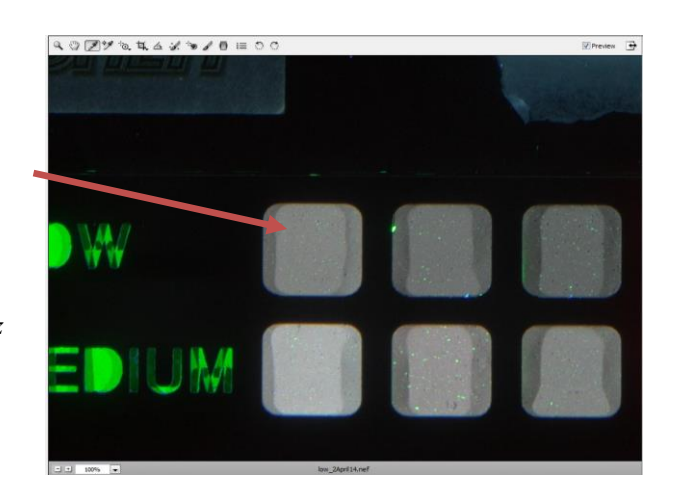

• Użyj próbnika kolorów (*color sampler tool*) aby upewnić się, że żadne partie obrazka nie mają maksymalnej wartości RGB (255). Znajdź najjaśniejszy obszar obrazka, przede wszystkim w obrębie najjaśniejszych (najbardziej świecących) materiałów. Jeśli jakikolwiek obszar obrazka wynosi maksymalną wartość RGB (255), to odzyskaj obrazek z inną intensywnością wzornika UV.

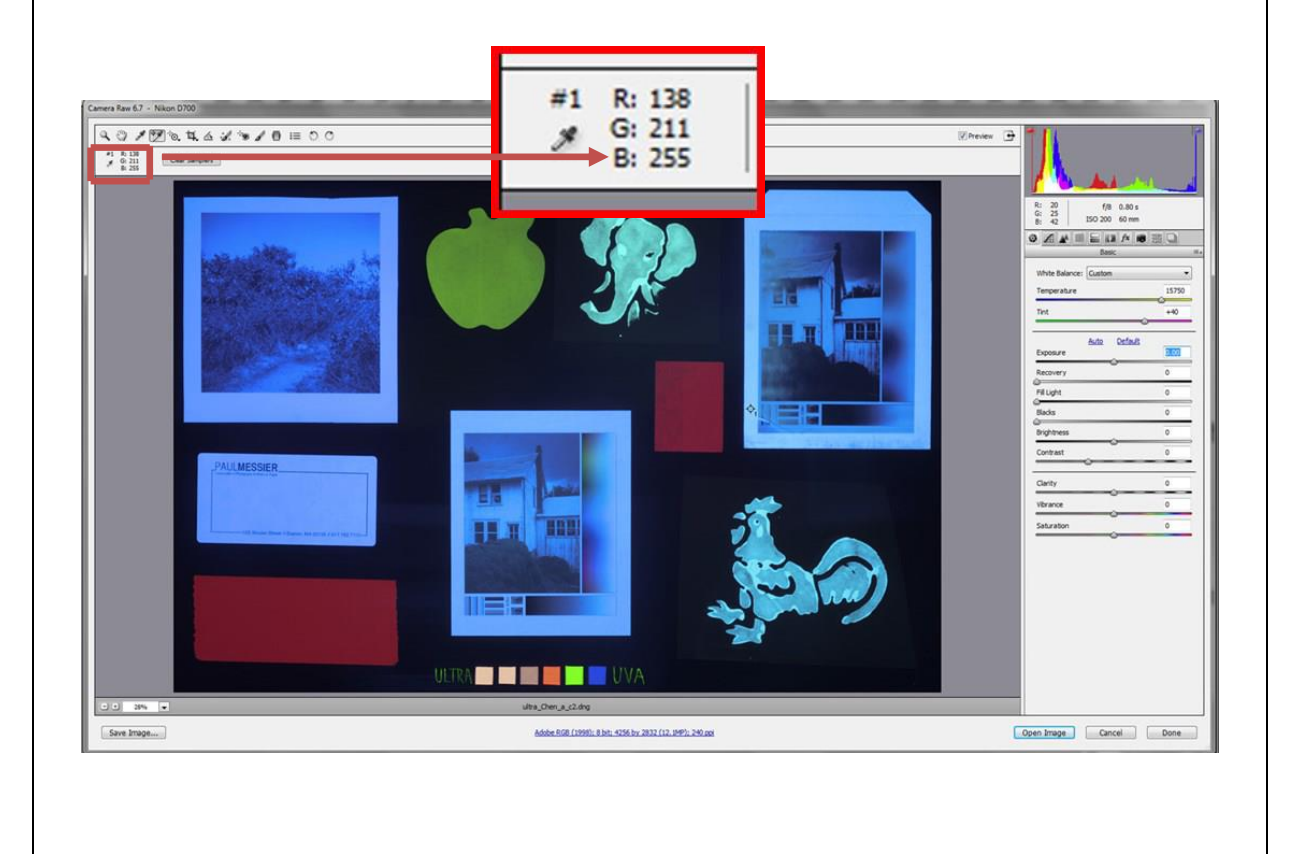

# Krok 6: Zarządzanie Plikami i Metadanymi

 a. Zapisz obrazek poprzez wybranie przycisku "Save Image" w górnym lewym narożniku okna Photoshop RAW. Aby uporządkować zapisane obrazy podczas opisu stosuj następujący protokół: [numer obiektu] [a- przed konserwacją, b-po konserwacji] UVA (jeśli fotografia przedstawia stronę verso na końcu podpisu zamieść "v"). Przykłady: 13.039UVA lub 13.039UVAv (dla stron verso). Zapisz plik wedle swego upodobania. Formaty DNG i TIFF są rekomendowane do przechowywania plików archiwalnych.

b. Klinij przycisk "Done" znajdujący się w prawym narożniku aby zapisać swoje ustawienia RAW.

c. Z użyciem programu Adobe Bridge lub innego systemu do zarządzania zasobami cyfrowymi zapisz wszystkie niezbędne informacje na metadanych w pliku obrazka. Aby otrzymać więcej informacji o Metadanych zobacz: Adobe Photoshop help, or *The AIC Guide to Digital Photography and Conservation Documentation*<sup>2</sup>. Rekomendowane źródła dotyczace Metadanych zawieraja:

| Aparat                | Temperatura koloru + odcień |
|-----------------------|-----------------------------|
| Soczewki w obiektywie | Długość ogniskowej          |
| Przysłona             | Data utworzenia             |
| Czas naświetlania     | ISO                         |
| Natężenie ekspozycji  | Rozmiar                     |
| Nazwa pliku           | Wymiary pikseli             |
| Typ pliku             | Głębia bitowa               |
|                       | Tryb kolorów                |

• Dane dotyczące aparatu i ekspozycji (zazwyczaj automatycznie załączane do metadanych)

• Rekomendowane dodatkowe metadane do dodania do rdzenia metadanych IPTC [obszaru opisowego], bądź do innego systemu metadanych

| Twoje imię                      | Odległość od źródła światła do    |
|---------------------------------|-----------------------------------|
|                                 | obiektu                           |
| Zastosowane filtry              | Odczyt wartości RGB               |
|                                 | najjaśniejszego szarego pola z    |
|                                 | wzornika UV                       |
| Zastosowany poziom wzornika UV  | Regulacje RAW                     |
| Zastosowane oświetlenie (numer  | (inne informacje, słowa kluczowe, |
| modelu oraz najwyższa emisja)   | itp. Jeśli potrzebne)             |
| Odległość od soczewek obiektywu |                                   |
| do obiektu                      |                                   |
| (wysokość stelaża)              |                                   |
|                                 |                                   |

d. Powtórz informacje zamieszczone w "workflow" z dodatkowymi obrazami jeśli tego potrzebujesz.

<sup>&</sup>lt;sup>2</sup> Warda, Jeffrey (ed.), Franziska Frey, Dawn Heller, Dan Kushel, Timothy Vitale, Gawain Weaver. *The AIC Guide to Digital Pho-tography and Conservation Documentation, 2nd Edition*. Washington, D.C.: American Institute for Conservation, 2011.